# TouchToTell

#### Nieuw: Verplaatsen door te 'SLEPEN'

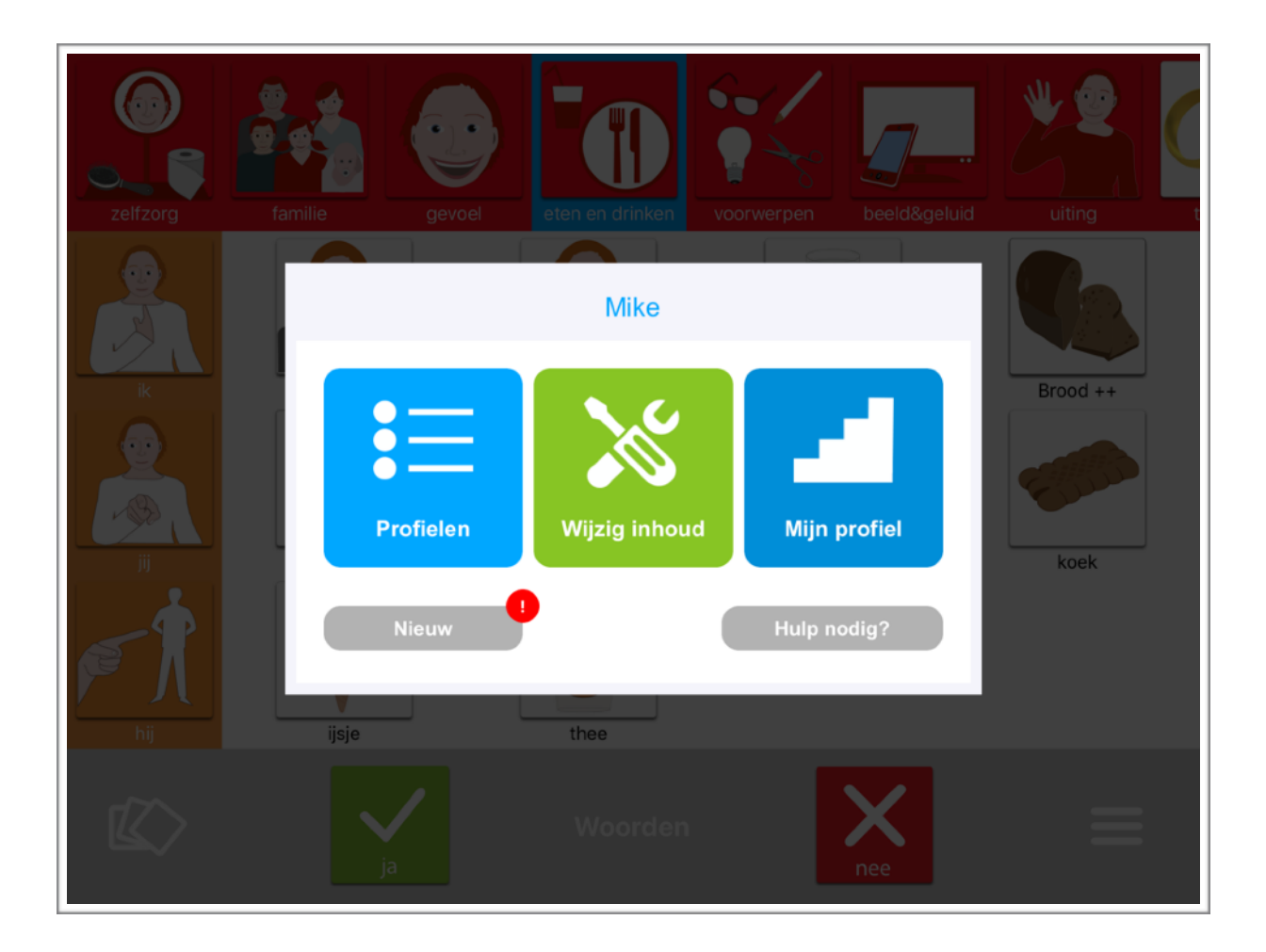

Januari 2020

### Overzicht

| 1. | Nieuwe functie: Afbeeldingen verplaatsen door te slepen.                          | Pagina 2 |
|----|-----------------------------------------------------------------------------------|----------|
| 2. | Aanpassingen: A. Toegang begeleiders-menu.<br>B. Toegang wijzigingsmenu per item. | Pagina 3 |
| 3. | Button: 'NIEUW' in begeleiders-menu                                               | Pagina 3 |

## 1. Verplaatsen door te slepen

Omdat het in de TouchToTell mogelijk is een heleboel afbeeldingen tegelijkertijd te plaatsen is het wel zo wenselijk dat een afbeelding ook snel op een andere plek gezet kan worden.

Dit kan vanaf nu in versie 1.4.1 van TouchToTell. Updaten van de TouchToTellapp naar 1.4.1 is mogelijk in oudere versies van IOS 9 tot en met de nieuwste IOSversie op de iPad.

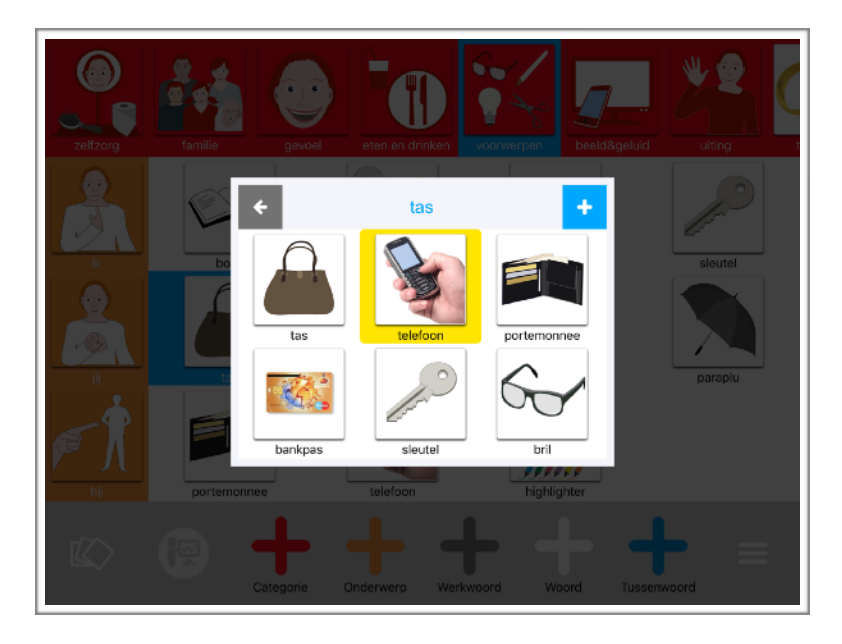

Ga naar 'Wijzig inhoud' door te tikken op de 3 streepjes rechtsonder. Bij aanraken en vasthouden van een afbeelding is deze direct horizontaal, verticaal en diagonaal te slepen naar de gewenste plek.

# 2. Aanpassingen

#### A. Toegang begeleiders-menu

Op verzoek hebben we het 3x tikken terug geplaatst. 3x tikken wordt herhaald bij toegang tot het begeleiders-menu.

Vul hierna het woord 'touch' in.

Dit hoeft pas na 10 minuten herhaald te worden wanneer men veel wil wijzigen.

#### B. Toegang wijzigingsmenu per afbeelding

1 x tikken op een afbeelding: Een pop-up verschijnt met wijzigingsopties. Alleen bij categorieën : 2x tikken.

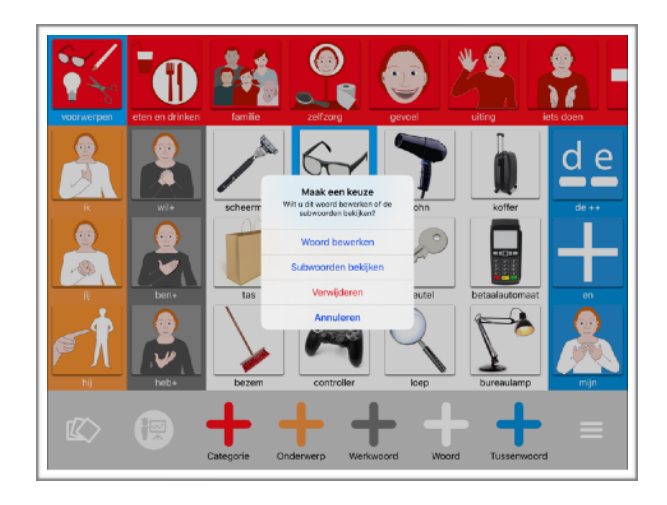

## 3. Button: 'Nieuw'

In het begeleiders-menu is een button toegevoegd met toegang tot een pagina op de website <u>www.touchtotell.com</u>

Hier vind je in pdf-vorm uitleg bij de nieuwste updates.

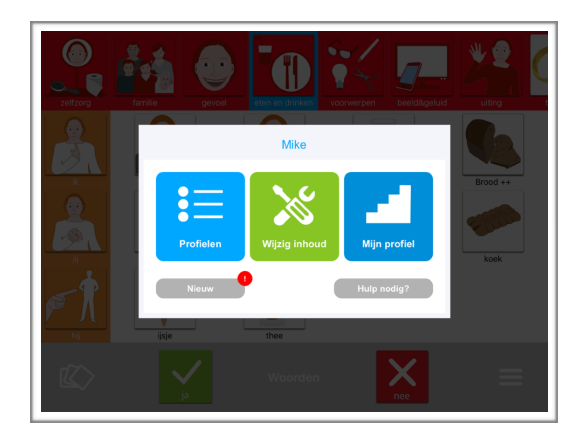